# Odklop blokiranja pojavnih oken v spletnem brskalniku

Pred tiskanjem oz. vnosom predlogov za naročilnico v intranetu FF je potrebno pripraviti uporabnikov spletni brskalnik, tako, da brskalnik dovoljuje prikaz pojavnih oken. V teh navodilih so za brskalnike **Internet Explorer, Google Crome in Mozzila Firefox** s slikovnim prikazom zapisani koraki za odklop blokiranja pojavnih oken.

### Spletni brskalnik Internet Explorer (IE)

Α.

V menijski strukturi poiščete Internetne možnosti (več možnosti: A, B, C)

| <del>¢</del> ) | 8 http:   | s://www | .googl | e.si/   |                                                |                                                                                                    |                                  |                                |
|----------------|-----------|---------|--------|---------|------------------------------------------------|----------------------------------------------------------------------------------------------------|----------------------------------|--------------------------------|
| 8 Google       |           |         | ×      |         | Searc                                          | h Here                                                                                                    | Search                           | Strength 1                     |
| Datoteka       | Uredi F   | Pogled  | Prilju | bljene  | Orodja                                         | Pomoč                                                                                                    |                                  |                                |
| 🝃 🛃 Until      | tled Page | e 鷆 Em  | nail 🔻 | Jan Inf | Izbi<br>Brs<br>Vkl<br>Filt<br>Od<br>Zno<br>Doi | riši zgodovino brskanja<br>kanje InPrivate<br>opi zaščito pred sledenjen<br>riranje ActiveX<br>pravi težave pri vzpostavlj<br>ova odpri zadnjo sejo brsk<br>daj mesto v meni »Začete | n<br>anju povezave<br>anja<br>k« | Ctrl+Shift+Del<br>Ctrl+Shift+P |
|                |           |         |        |         | Pril<br>Blo<br>Filt<br>Upr                     | kaži prenose<br>kiranje pojavnih oken<br>er SmartScreen<br>ravljanje dodatkov                                                                                                    |                                  | Ctrl+J                         |
|                |           |         |        |         | Na<br>Na<br>Zaz<br>Wir                         | stavitve združljivostnega p<br>ročite se na ta vir<br>mavanje virov RSS<br>ndows Update                                                                                              | oogleda                          | Þ                              |
|                |           |         |        |         | Nac<br>F12                                     | dzorna plošča učinkovitos<br>– Orodja za razvijalce                                                                                                    | ti delovanja                     | Ctrl+Shift+U                   |
|                |           |         |        |         | Pov<br>Poš                                     | /ezani zapiski OneNote<br>ilji v OneNote<br>avi težave s spletnim mos                                                                                                    | tom                              |                                |
|                |           |         |        |         | Inte                                           | avi tezave s spietnim mes<br>ernetne možnosti                                                                                                    |                                  |                                |

| 6  | 🔻 🔝 🔻 🖃 🖶 👻 Stran 🔻 Varnost 🕶              | Orodja 🖣 |
|----|--------------------------------------------|----------|
|    | Odpravi težave pri vzpostavljanju povezave |          |
|    | Znova odpri zadnjo sejo brskanja           |          |
|    | Blokiranje pojavnih oken                   | •        |
|    | Prikaži prenose                            | Ctrl+J   |
| ٢Ÿ | Upravljanje dodatkov                       |          |
|    | Nastavitve združljivostnega pogleda        |          |
| 2  | Celoten zaslon                             | F11      |
|    | Orodne vrstice                             |          |
|    | Explorerjeve vrstice                       | +        |
|    | F12 – Orodja za razvijalce                 |          |
|    | Predlagana mesta                           |          |
|    | Povezani zapiski OneNote                   |          |
|    | Pošlji v OneNote                           |          |
| 1  | Internetne možnosti                        |          |

В.

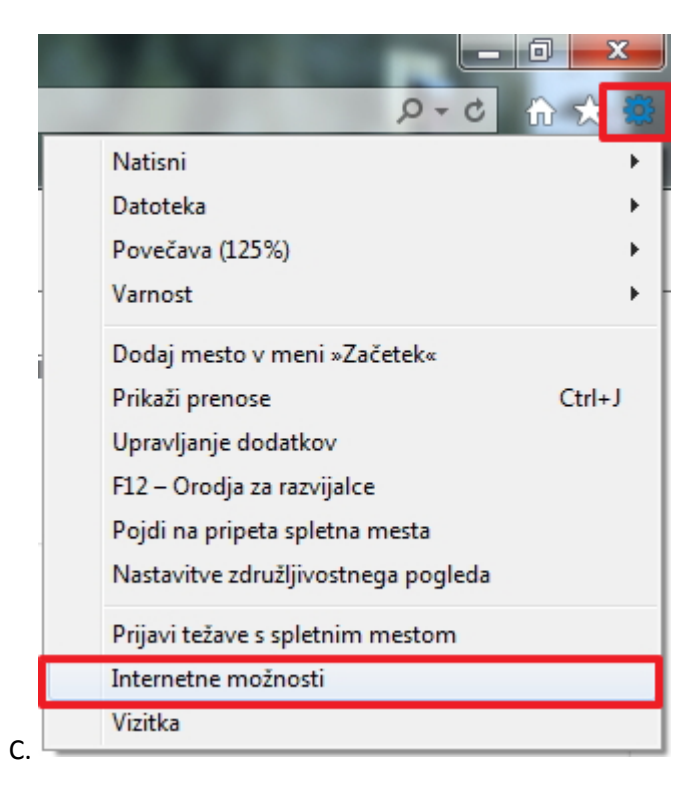

V novo odprtem pogovornem oknu kliknemo na zavihek Zasebnost.

Zdaj imate dve možnosti:

- 1. Dovolite prikaz vseh pojavnih oken odkljukate kvadratek Pojavna okna, Uporabi, V redu
- 2. Pojavna okna ostanejo še naprej prepovedana, vendar dodate izjeme. (priporočamo)

| internetne možnosti                                                                                                    |  |  |  |  |  |  |
|----------------------------------------------------------------------------------------------------|--|--|--|--|--|--|
| Splošno Varnost Zasebnost Vsebina Povezave Programi Dodatno                                                                                     |  |  |  |  |  |  |
| Nastavitve                                                                                                    |  |  |  |  |  |  |
| Izberite nastavitev za področje interneta.                                                                                                    |  |  |  |  |  |  |
| Srednja                                                                                                    |  |  |  |  |  |  |
| <ul> <li>Blokira piškotke od drugod, ki nimajo zgoščenega</li> </ul>                                                                            |  |  |  |  |  |  |
| <ul> <li>Blokira piškotke od drugod, ki shranjujejo informacije, s</li> </ul>                                                                   |  |  |  |  |  |  |
| v stik z vami                                                                                                    |  |  |  |  |  |  |
| <ul> <li>Omejuje lastne piškotke, ki shranjujejo informacije, s</li> <li>katerimi bi lahko kdo brez vašega izrecnega soglasja stopil</li> </ul> |  |  |  |  |  |  |
| v stik z vami                                                                                                    |  |  |  |  |  |  |
| Mesta Uvozi Dodatno Privzeto                                                                                                    |  |  |  |  |  |  |
| Mesto                                                                                                    |  |  |  |  |  |  |
| Nikoli ne dovoli spletnim mestom, da zahtevajo Počisti mesta                                                                                    |  |  |  |  |  |  |
| Blokiranje pojavnih oken                                                                                                    |  |  |  |  |  |  |
| Vklopi blokiranje pojavnih oken Nastavitve                                                                                                    |  |  |  |  |  |  |
|                                                                                                    |  |  |  |  |  |  |
| ☑ Onemogoči orodne vrstice in razširitve, ko se zažene brskanje InPrivate                                                                       |  |  |  |  |  |  |
|                                                                                                    |  |  |  |  |  |  |
|                                                                                                    |  |  |  |  |  |  |
|                                                                                                    |  |  |  |  |  |  |
| V redu Prekliči Uporabi                                                                                                    |  |  |  |  |  |  |

Dodaj izjemo (priporočamo)

Kliknete na gumb Nastavitve V okno Naslov dovoljenega mesta vpišite: <u>http://193.2.70.195</u> Potrdite z Dodaj Naslov spletne strani se izpiše v listi Dovoljenih mest Zaprete pogovorno okno

Intranetna spletna stran FF je dodana na listo spletnih strani, ki jim brskalnik dovoljuje prikazovanje pojavnih oken.

| zjeme<br>Trenutno so pojavna okna blokirana. Pojavna ok<br>lahko dovolite tako, da mesto dodate na seznam | kna z različnih mest<br>I spodaj. |
|----------------------------------------------------------------------------------------------------|-----------------------------------|
| Naslov dovolienega mesta:                                                                                 |                                   |
| http://193.2.70.195                                                                                       | <u>D</u> odaj                     |
| Develope meda                                                                                             |                                   |
| Dovoljena mesta:                                                                                          | Odstrani                          |
|                                                                                                    |                                   |
|                                                                                                    | Od <u>s</u> trani vse             |
|                                                                                                    |                                   |
|                                                                                                    |                                   |
|                                                                                                    |                                   |
|                                                                                                    |                                   |
|                                                                                                    |                                   |
| Obvestila in raven blokiranja:                                                                            |                                   |
| √ Predvajaj zvok, <u>k</u> o se blokira pojavno okno.                                                     |                                   |
| Pokaži vrstico z obvestili, ko je pojavno okno blokirano                                                  | D.                                |
| Raven <u>b</u> lokiranja:                                                                                 |                                   |
| Srednja: Blokiraj večino samodejnih pojavnih oken                                                         | •                                 |
| <u>Več o blokiranju pojavnih oken</u>                                                                     | Zapri                             |

| lastavitve za blokiranje pojavnih oken                                                                          | ×                         |
|----------------------------------------------------------------------------------------------------|---------------------------|
| Izjeme<br>Trenutno so pojavna okna blokirana. Pojavna okna<br>lahko dovolite tako, da mesto dodate na seznam sp | z različnih mest<br>odaj. |
| <u>N</u> aslov dovoljenega mesta:                                                                               |                           |
|                                                                                                    | <u>D</u> odaj             |
| Dovoliena mesta:                                                                                                |                           |
| 193.2.70.195                                                                                                    | <u>O</u> dstrani          |
|                                                                                                    | Od <u>s</u> trani vse     |
|                                                                                                    |                           |
|                                                                                                    |                           |
|                                                                                                    |                           |
|                                                                                                    |                           |
| Obvestila in raven blokiranja:                                                                                  |                           |
| ✓ Predvajaj zvok, <u>k</u> o se blokira pojavno okno.                                                           |                           |
| Pokaži vrstico z obvestili, ko je pojavno okno blokirano.                                                       |                           |
| Raven <u>b</u> lokiranja:                                                                                       |                           |
| Srednja: Blokiraj večino samodejnih pojavnih oken                                                               | •                         |
| <u>Več o blokiranju pojavnih oken</u>                                                                           | <u>Z</u> apri             |

## Spletni brskalnik Google Crome

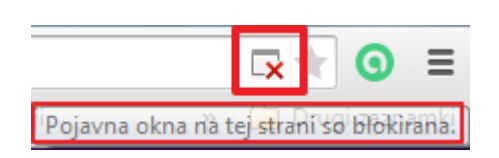

V desnem zgornjem kotu brskalnika najdete gumb s tremi črtami. Izberite opcijo Nastavitve.

|                     |              | *           | 0 =      |
|---------------------|--------------|-------------|----------|
| Nov zavihek         |              |             | Ctrl+T   |
| Novo okno           |              |             | Ctrl+N   |
| Novo okno brez bele | eženja zgodo | ovine Ctrl+ | -Shift+N |
| Zaznamki            |              |             | ×.       |
| Nedavni zavihki     |              |             | ×        |
| Uredi               | Izreži       | Kopiraj     | Prilepi  |
| Shrani stran kot    |              |             | Ctrl+S   |
| Iskanje             |              |             | Ctrl+F   |
| Natisni             |              |             | Ctrl+P   |
| Povečaj             | -            | 100 % +     | 20       |
| Zgodovina           |              |             | Ctrl+H   |
| Prenosi             |              |             | Ctrl+J   |
| Nastavitve          |              |             |          |
| O Google Chromu     |              |             |          |
| Pomoč               |              |             | F        |
| Več orodij          |              |             | F        |
| Izhod               |              | Ctrl+       | -Shift+Q |

Po na novo odprtem zavihku se navzdol po strani sprehodite do **Zasebnost** in kliknite na **Nastavitve vsebine**.

| Chrome      | Nastavitve                                                                                                    |
|-------------|----------------------------------------------------------------------------------------------------|
| Zgodovina   | Privzeti brskalnik                                                                                                    |
| Razširitve  | Zooch react                                                                                                    |
| Nastavitve  | Vasebnost           Nastavitve vsebine         Izbriši podatke brskanja                                                                                         |
| O možnostih | Google Chrome lahko za boljšo izkušnjo brskanja uporablja spletne storitve. Te storitve lahko po želji<br>onemogočite. <u>Več o tem</u>                         |
|             | Razreševanje napak pri krmarjenju z uporabo spletne storitve                                                                                                    |
|             | Za pomoč pri dokončanju iskalnih poizvedb in URL-jev, vnesenih v naslovno vrstico ali iskalno polje zaganjalnika aplikacij, uporabite storitev za predvidevanje |
|             | Vnaprejšnji prenos sredstev za hitrejše nalaganje strani                                                                                                    |
|             | Samodejno poročanje podrobnosti morebitnih varnostnih dogodkov Googlu                                                                                           |
|             | 🕑 Omogoči zaščito pred lažnim predstavljanjem in zlonamerno programsko premo                                                                                    |
|             | Uporabi spletno storitev za odpravljanje napak pri črkovanju                                                                                                    |
|             | Samodejno pošlji statistiko uporabe in poročila o zrušitvi Googlu                                                                                               |
|             | S prometom brskanja pošlji zahtevo »Ne sledi«                                                                                                    |
|             | Gesla in obrazci                                                                                                    |
|             | Omogoči samodejno izpolnjevanje za vnos podatkov v spletne obrazce z enim klikom.                                                                               |
|             | Upravljanje nastavitve samodejnega izpolnjevanja                                                                                                    |
|             | 🕑 Prikaži možnost shranjevanja spletnih gesel. Upravljanje gesel                                                                                                |

Pod opcijo Piškotki izberete Upravljanje izjem in v prosto polje **Vzorec imena gostitelja** vpišete spletno stran Filozofske fakultete:

#### HTTPS://INTRANET.FF.UNI-LJ.SI

Odziv mora biti nastavljen na Dovoli. Zaključimo s klikom na Končano.

| Nastavitve vsebine                                                      | × |
|-------------------------------------------------------------------------|---|
| Piškotki                                                                | Î |
| Dovoli nastavljanje lokalnih podatkov (priporočeno)                     |   |
| <ul> <li>Ohrani lokalne podatke do zaprtja brskalnika</li> </ul>        |   |
| <ul> <li>Mestom prepreči nastavljanje kakršnih koli podatkov</li> </ul> |   |
| Blokiraj piškotke in podatke drugih spletnih mest                       |   |
| Upravljanje izjem Vsi piškotki in podatki spletnih mest                 |   |

| zeree mens geotrega           | Odziv    |
|-------------------------------|----------|
| https://intranet.ff.uni-lj.si | Dovoli 🔹 |
| [*.]example.com               | Dovoli 🔹 |
|                               |          |
|                               |          |
|                               |          |
|                               |          |
|                               |          |
|                               |          |

### Spletni brskalnik Mozzila Firefox

Če se vam pri tiskanju predloga za naročilnico, pojavi na vrhu spletne strani pasica (Firefox je strani preprečil, da bi odprla pojavno okno), kliknite na gumb Možnosti in izberite Dovoli strani 193.2.70.195 opiranje pojavnih oken.

| 🐻 Firefox je strani preprečil, da bi odprla pojavno okno. |                   |               |             |                   |    |                                                                         | <u>M</u> ožnosti | X |
|-----------------------------------------------------------|-------------------|---------------|-------------|-------------------|----|-------------------------------------------------------------------------|------------------|---|
|                                                           | Skupna cena 366   | EUR           |             |                   |    | Dovoli strani 193.2.70.195 o <u>d</u> piranje pojavnih oken             |                  |   |
|                                                           |                   |               |             |                   |    | <u>U</u> redi možnosti zavračanja pojavnih oken                         |                  |   |
|                                                           | v                 | v             |             |                   |    | <u>N</u> e prikazuj tega sporočila, ko so pojavna okna zavrnjena        |                  |   |
|                                                           | STROŠKOVNA MES    | TA ZA PLAČILO |             |                   |    | Pokaži 'http://193.2.70.195/zahtevki/IzbraniDobavitelij/TiskanjeNarocil | nice.aspx?St     |   |
|                                                           | *Stroškovno mesto | *Znesek v EUR | Projekt     |                   |    |                                                                         |                  | T |
|                                                           | 122600 💌          | 366           | 6001        | Vpiši na seznam   |    |                                                                         |                  |   |
|                                                           | 122600            | 366 🔺         | 6001 *      | Izbriši s seznama |    |                                                                         |                  |   |
|                                                           |                   |               |             |                   |    |                                                                         |                  |   |
|                                                           |                   |               |             |                   |    |                                                                         |                  |   |
| V pacarataan primari                                      | u u brakalni      | ku dosno -    | aoroi klika | ite na gumb       |    | nata Mažnasti                                                           |                  |   |
| v hasprothem primert                                      | i v brskami       | ku desho z    | goraj klikn | iite na gumb      | Iſ | i nato woznosti.                                                        |                  |   |
|                                                           |                   |               |             |                   |    |                                                                         |                  |   |
|                                                           |                   |               |             |                   |    |                                                                         |                  |   |

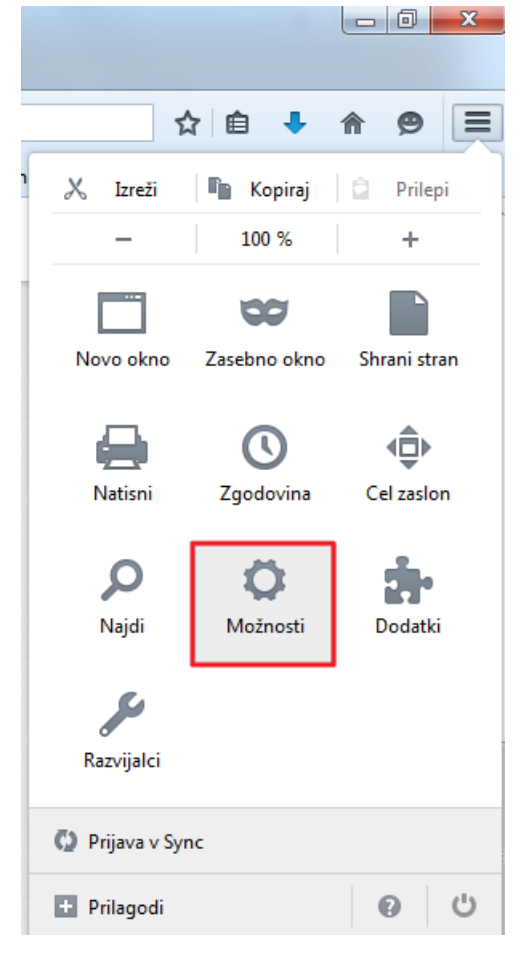

V desnem stolpcu izberite Vsebina. Zdaj imate dve možnosti:

- 1. Dovolite prikaz vseh pojavnih oken odkljukate kvadratek Pojavna okna
- 2. Pojavna okna ostanejo še naprej prepovedana, vendar dodate izjeme. (priporočamo)

| . Splošno   | Vsebina                                                                                                    |                                    |
|-------------|----------------------------------------------------------------------------------------------------|------------------------------------|
| Vsebina     | Vsebina DRM<br>✓ <u>P</u> redvajaj vsebino DRM                                                              | Več o tem                          |
| 🗢 Zasebnost | Pojavna okna           Prepovej pojavna okna                                                                | Izjeme                             |
| 🗘 Sync      | Pisave in barve         Privzeta pisava:       Times New Roman         ▼       Velikost:         16       ▼ | Napre <u>d</u> no<br><u>B</u> arve |
|             | <b>Jeziki</b><br>Izberite prednosten jezik za prikazovanje strani                                           | Izb <u>e</u> ri<br><b>?</b>        |

#### Dodaj izjemo (priporočamo)

V okno Naslov strani vpišite: <u>http://193.2.70.195</u> Potrdite z Dovoli in nato Shrani spremembe

| Dovoljene strani: pojavn                                                | a okna                                      | × |
|-------------------------------------------------------------------------|---------------------------------------------|---|
| Določite, katere strani smejo odpirati pojavna okna. Vnesite<br>Dovoli. | e točen naslov strani, nato pa kliknite gum | b |
| <u>N</u> aslov strani:                                                  |                                             |   |
| http://193.2.70.195                                                     |                                             | ] |
|                                                                         | <u>D</u> ovoli                              | j |
| Stran                                                                   | Stanje                                      |   |
| http://app.efamt.eu                                                     | Dovoli                                      |   |
| http://vis.ff.uni-lj.si                                                 | Dovoli                                      |   |
| http://wff1.ff.uni-lj.si                                                | Dovoli                                      |   |
| https://vis.ff.uni-lj.si                                                | Dovoli                                      |   |
| https://wff1.ff.uni-lj.si                                               | Dovoli                                      |   |
| Odstrani stran Odstrani <u>v</u> se strani                              |                                             |   |
|                                                                         | Prekliči Shrani spremembe                   | ] |

Intranetna spletna stran FF je dodana na listo spletnih strani, ki jim brskalnik dovoljuje prikazovanje pojavnih oken.

| Dovoljene                                                | strani: pojavna okna                                       |    |
|----------------------------------------------------------|------------------------------------------------------------|----|
| Določite, katere strani smejo odpirati pojavr<br>Dovoli. | na okna. Vnesite točen naslov strani, nato pa kliknite gur | mb |
| <u>N</u> aslov strani:                                   |                                                            | _  |
|                                                          | Dovoli                                                     |    |
| Stran                                                    | Stanje                                                     |    |
| http://193.2.70.195                                      | Dovoli                                                     |    |
| http://app.efamt.eu                                      | Dovoli                                                     |    |
| http://vis.ff.uni-li.si                                  | Dovoli                                                     |    |